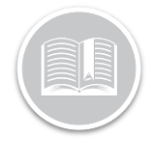

# Working with Vision Mobile App (Android Only)

### OVERVIEW

In the Fleet Complete suite of products, Vision provides the advantage of fleet telematics and in-cab visual coaching to help improve driving behavior. This cost-effective solution delivers an extra layer of safety and security to businesses to help manage risks and company reputation using photos and video clips when alerts are triggered. For example, when an instance of lane drift or harsh braking occurs.

In this guide we will discuss some of the new and improved features on the Vision Mobile App for Android users.

#### LOGIN

When you launch the Vision mobile app the Login screen displays. Your login credentials are automatically emailed to you once your account administrator has set up your Resource Record within the Fleet Complete application.

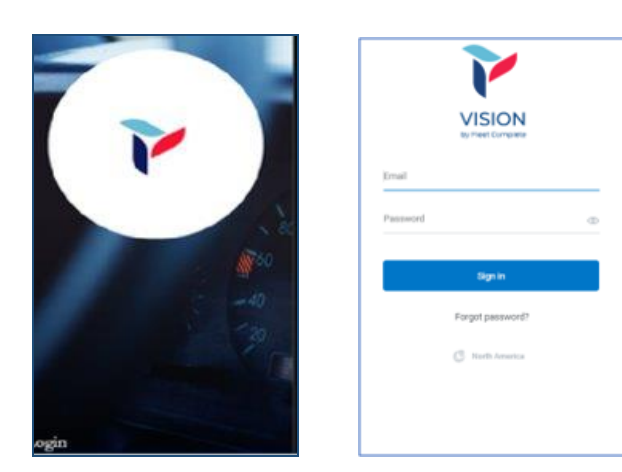

- 1. On the Vision login Screen, Type your *Email* and *Password*
- 2. Tap Sign In

Note: The Vision login screen now automatically tracks and updates the user location, once the app is launched on their device. For example, if you log in from anywhere in the US or Canada, the login screen automatically displays North America as the location on the login screen.

- 3. Once signed in, select the appropriate Client ID
- 4. Tap Continue
- 5. Tap **Agree** on the *End User License Agreement* screen to continue to the App

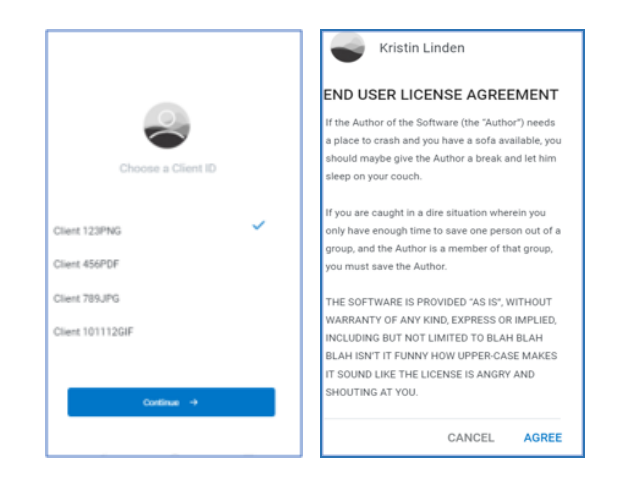

### ENABLE PERMISSIONS

Once Logged in, the app now requires Drivers to enable Permissions, to ensure the Vision App functions most effectively. These permissions include the following:

- **Physical Activity**: Enabling this permission *automatically starts and stops* Trips based on motion detection.
- **Device Location**: Enabling this permission allows the Vision app to automatically track user trips while using the app.

Note: Location services should always be enabled. This will ensure the device Camera is connected to the wi-fi network throughout the trips.

 Photo/media files: Enabling this permission ensures Vision can safely and securely store user data.

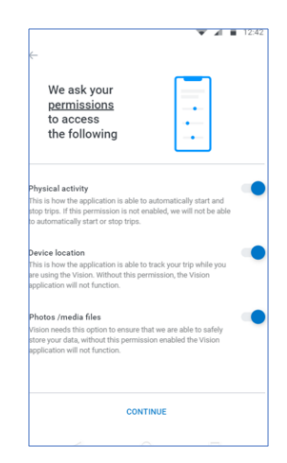

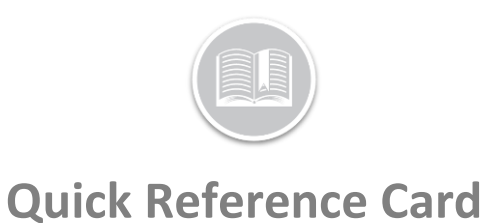

- 1. On this screen, drag the slider bar to right next to each Permission option
- 2. Tap Continue

Note: Both Device Location and Photo/media File Permissions are mandatory to enable for the Vision App to function.

### THE VISION HOME SCREEN

Once successfully Logged in, the new Vision Home Screen displays. This screen now better represents Driver performances by well-defined performance categories and colors.

The Home screen also summarizes the total number of **Trips**, **Distance** and **Time** covered for the day.

This screen allows the Driver to access the following Components

- Connect Dashcam
- Driver Daily Scorecard
- Last Trip Card
- Data Sync Status
- Navigation Panel at the bottom

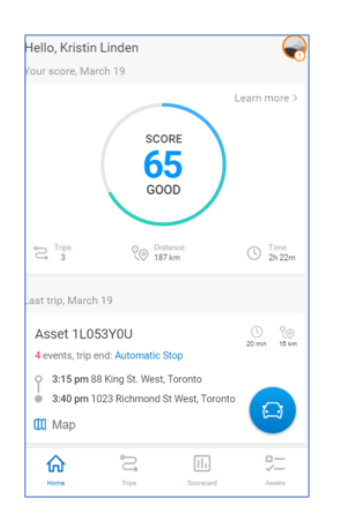

The Home Screen is not static, and the cards constantly update themselves, to provide the most up to date information to the user, throughout their day.

### CONNECT DASHCAM & START A TRIP

Once logged in, the Home screen displays a notification on the top of the screen reminding the you to **connect to the Dashcam** before starting a Trip.

The "trip start" process is now more intuitive guiding you through a step by step process taken by the application to start a Trip. There are three mandatory connection stages before a Trip can start.

- Detect Wi-Fi of the device
- Look for the Dashcam
- Connect to the Dashcam

| Hello, Kristin Linden<br>Your score, March 19                                                                                             |                      |
|----------------------------------------------------------------------------------------------------|----------------------|
| Content Score<br>55<br>65<br>6000<br>101<br>101<br>101<br>101<br>101<br>101<br>10                                                         | <b>?</b>             |
| Last trip, March 19                                                                                                    |                      |
| Asset 1L053Y0U<br>4-event, tip end Automate Step<br>9-315 pm 88 King 3t. West, Torono<br>9-340 pm 1023 Richmond 9t West, Torono<br>() Map | ⊘ ○ ○ Wifi connected |
| kora                                                                                                    |                      |

1. On the Home Screen. click the **Car** icon to Connect to the Dashcam and start a Trip

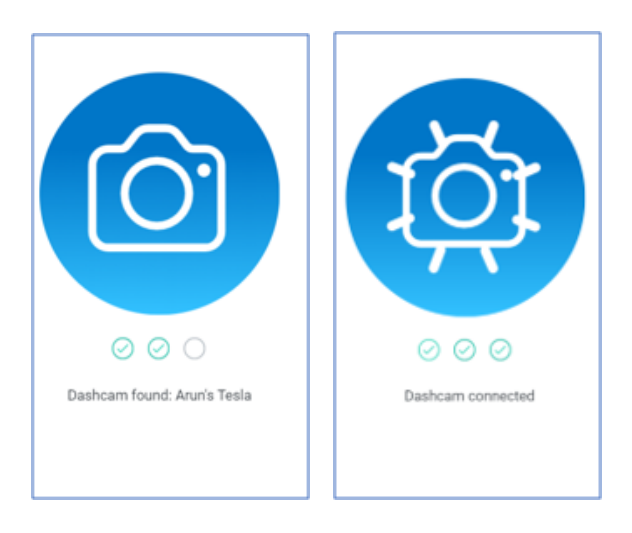

As you progress through each connection stage, the screen displays an indication that the connection is successful for each stage.

Note: In the event, the app fails to connect on any of the three stages, the screen also indicates the unsuccessful connection for each stage.A Question mark symbol (Help) display at the top right-hand corner providing the user useful

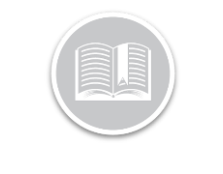

# *information on how to fix the connection error. The user can then Retry to reconnect.*

### THE DRIVING SCREEN

Upon a successful Dashcam connection, the Trip begins. Drivers are presented with a default Ongoing Driving screen that allows them to record trips for 40 seconds.

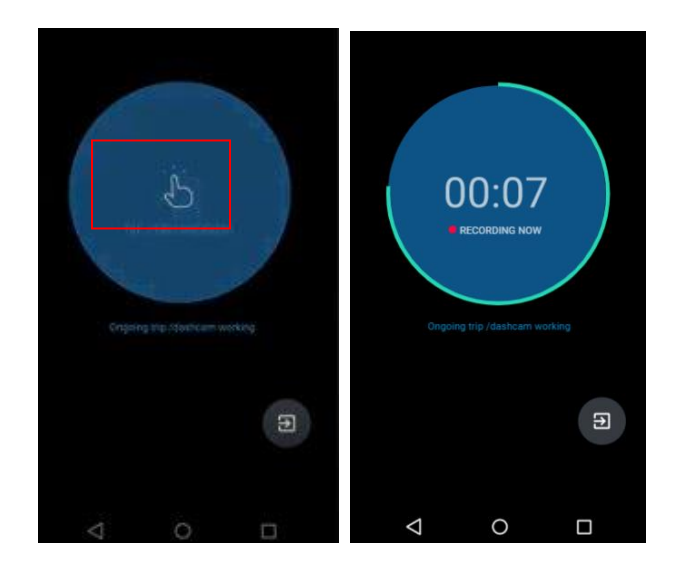

Once the Trip video is saved, you can **Tap to Record** as many times as they wish. Selecting the Back arrow allows you manually end the Trip.

Alternatively, if Automatic settings are enabled, the Trip will end automatically as soon as you stop the vehicle.

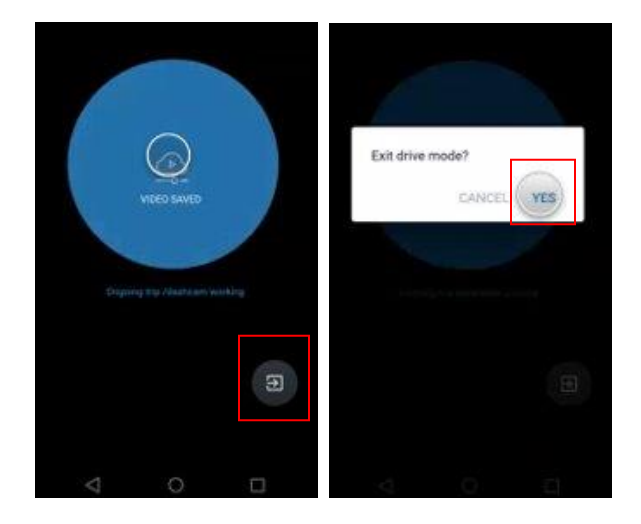

### THE LAST TRIP CARD

The Last Trip Card on the Home Screen updates itself as soon as a trip has been ended. This card shows details of the most recent trip completed and provides the following information:

- Vehicle name
- Duration & distance covered
- Number of Harsh Driving Events triggered
- Trip start and end locations
- Trip Start and End Method (manual/ automatic)

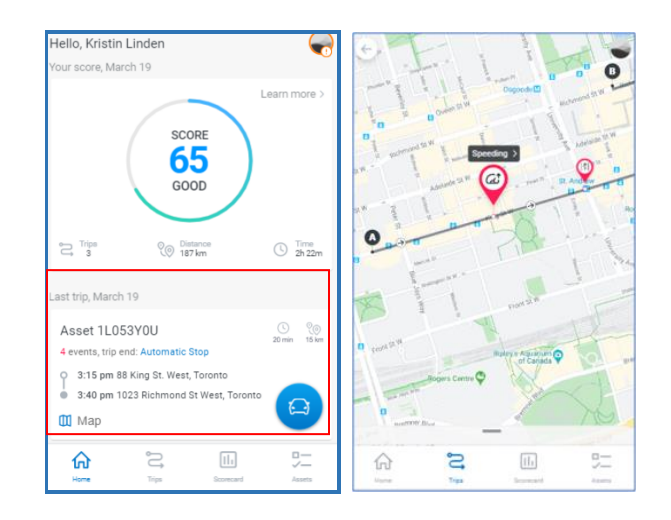

- 1. On the Home Screen, tap the Last Trip Card to see a detailed overview of the Trip
- 2. The Map area provides a visual representation of the completed trip outlining the route taken for that trip.
- 3. If any events were triggered during the trip, they are represented by their corresponding icons, indicating the location where the events occurred.
- 4. Tap the Event icons to display the Event names on the Map

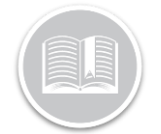

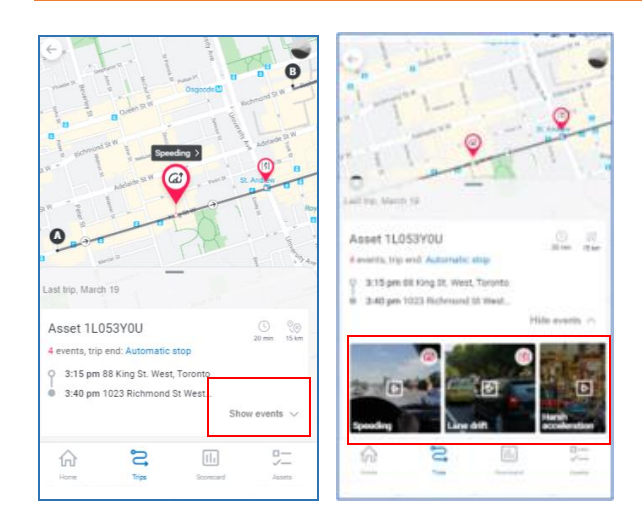

- 5. From the bottom of the Map area on the Trips screen, tap the **Show Events** dropdown menu
- 6. From the list of video thumbnails, select a preferred event video to Play

**REVIEW TRIPS** 

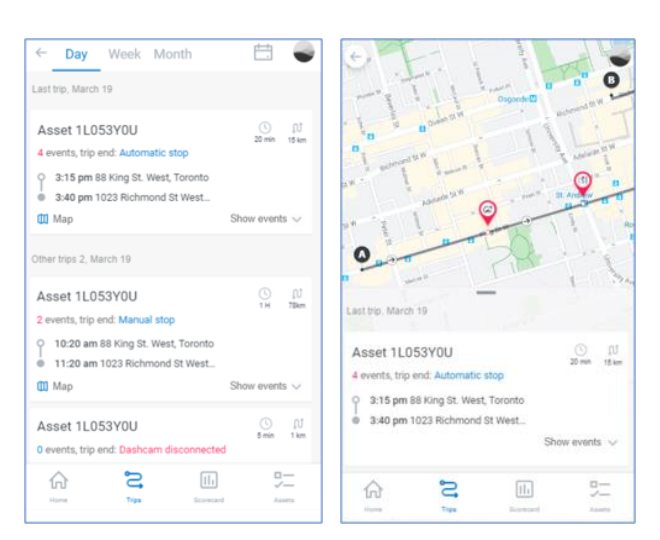

- 7. On the Trips screen, drag the Last Trip Card screen upwards to display the list of completed Trips stacked one below the other.
- 8. By default, the list displays all Competed Trips for the day.
- 9. You can also to choose to review their Historical trips for the **Week, Month** and preferred Time Frame, as necessary.

10. Select each Trip Card to review the corresponding Trip Detail screen, where you can further review the Trip route and Events triggered, as previously discussed.

### DATA SYNC STATUS

The App continuously provides a trip Data Sync Status update to the Driver throughout their app usage time.

The Data Sync Icon on the top right-hand corner of the Home screen changes color from time to time indicating the Status of the sync in the application.

Usually, the app automatically attempts to sync data as soon it finds better network coverage, however you have the option to manually sync app data.

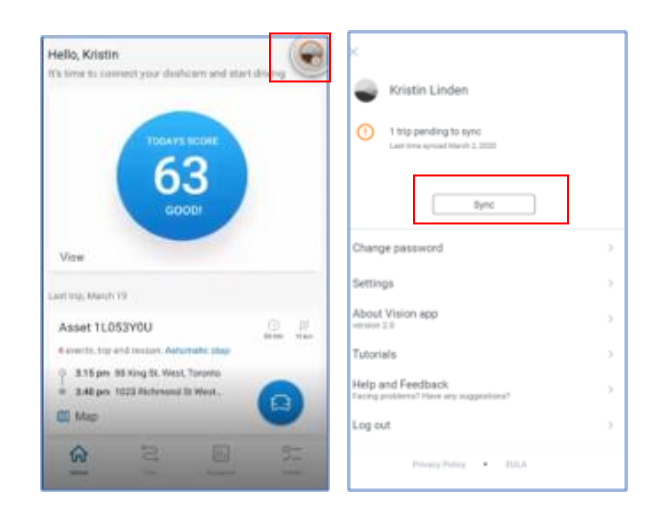

In the event, sync data is missing, the icon displays an Orange Circle.

- 1. Tap the Orange circle to Sync the last Trip Data
- 2. Tap Sync

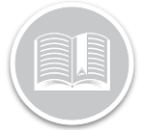

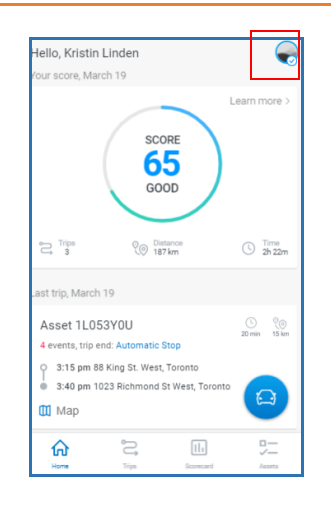

The Home screen icon now changes color to **Blue**, indicating successful data sync on the app.

### ASSETS & DASHCAM ASSOCIATION

The Assets screen shows a list of all Assets in the Fleet that have a Dashcam association. Here, you can choose to preview the vehicle you are driving with its Dashcam view, Camera Details and Dashcam connection status.

The **'Eye"** icon is **blue** if the Dashcam is nearby and Turned on and it turns **Grey** when the Dashcam cannot be located.

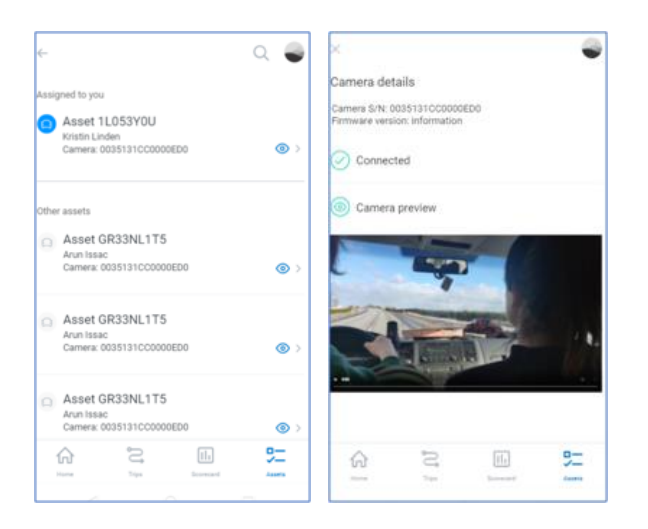

- 1. On the Home screen Navigation Panel, tap Assets
- 2. Tap the **eye** icon next to the vehicle you are driving to preview the details.

Note: Please review the improved Driver Scorecard QRC for Android only to learn more about Driver Behavior & Performance.